## How to Search Active Rezoning & Variance Cases

## **Step 1**: Under "City Hall" select the "Community Development Department"

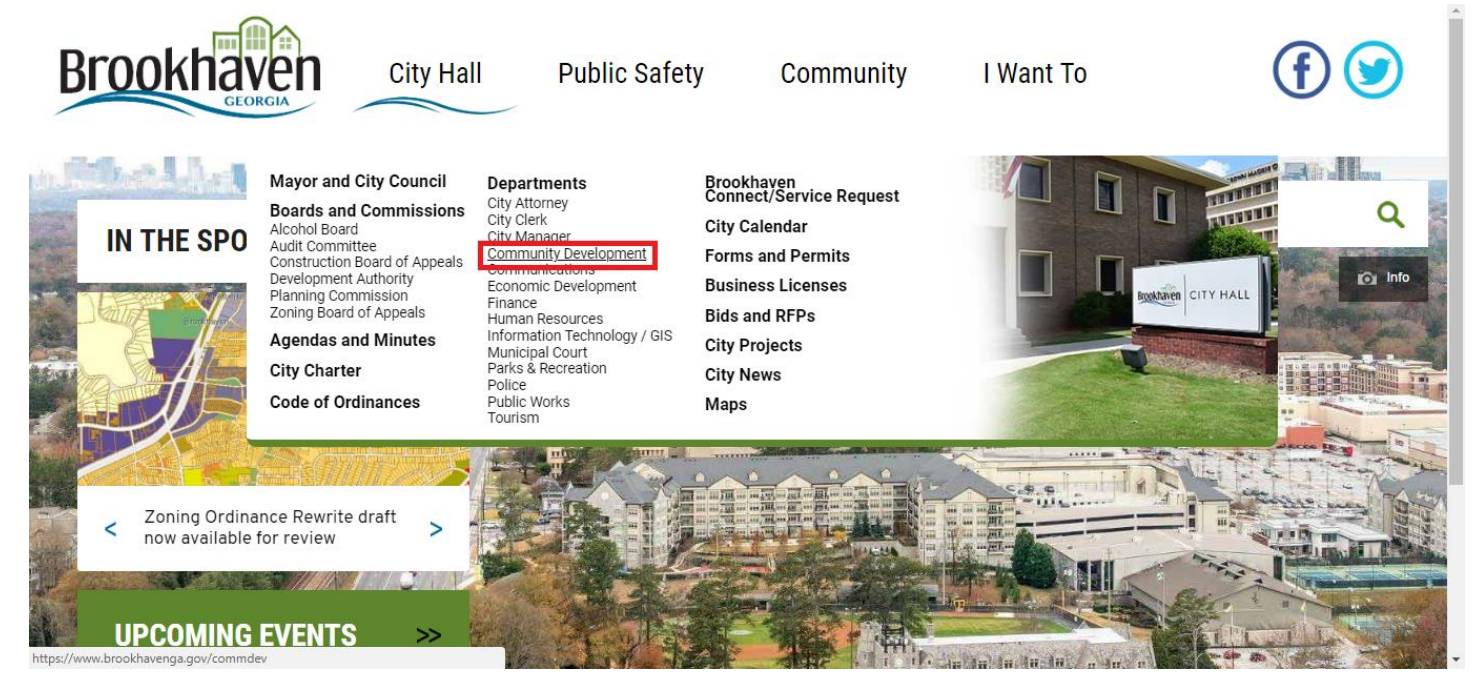

## Step 2: On the left select "Planning & Zoning"

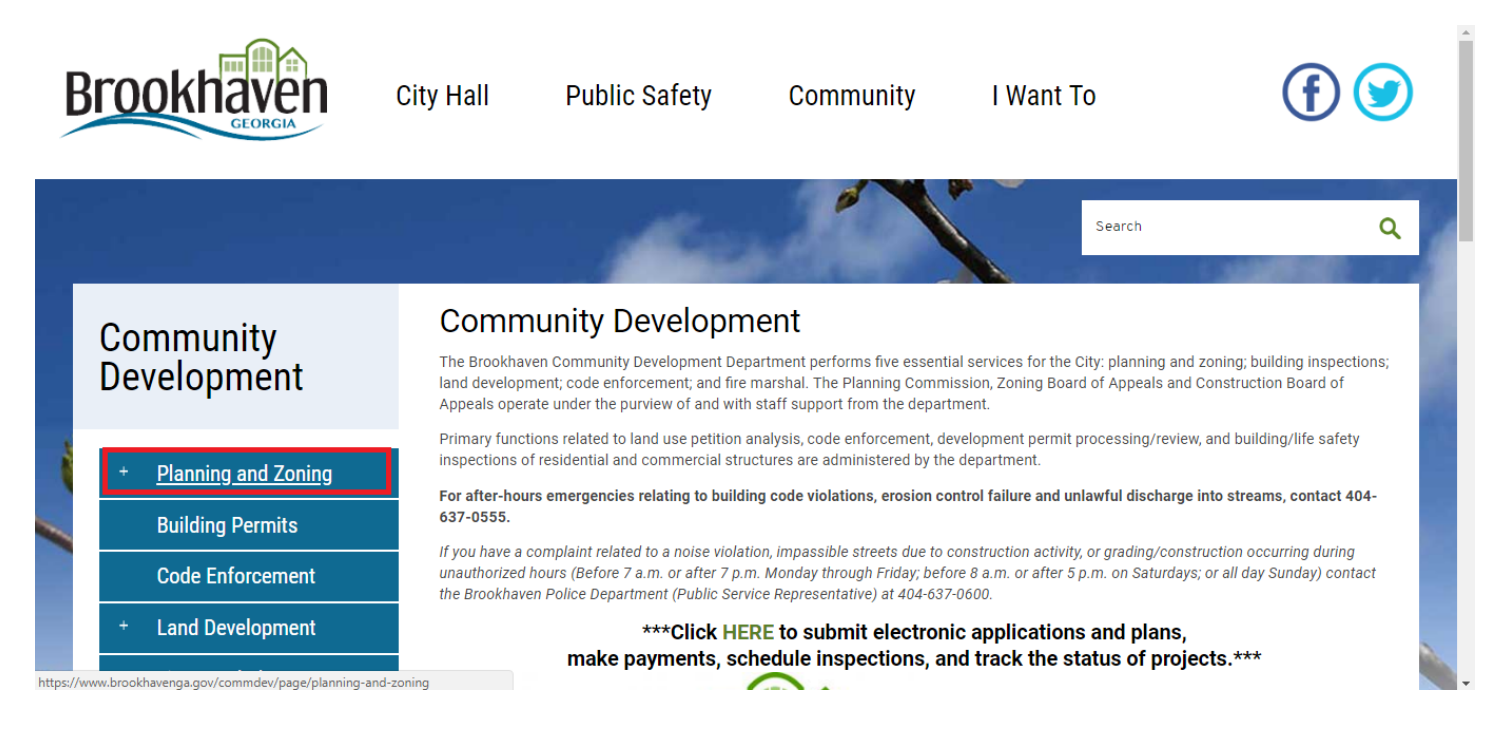

## Step 3: Under "Planning & Zoning" select "Rezoning and Variance Cases"

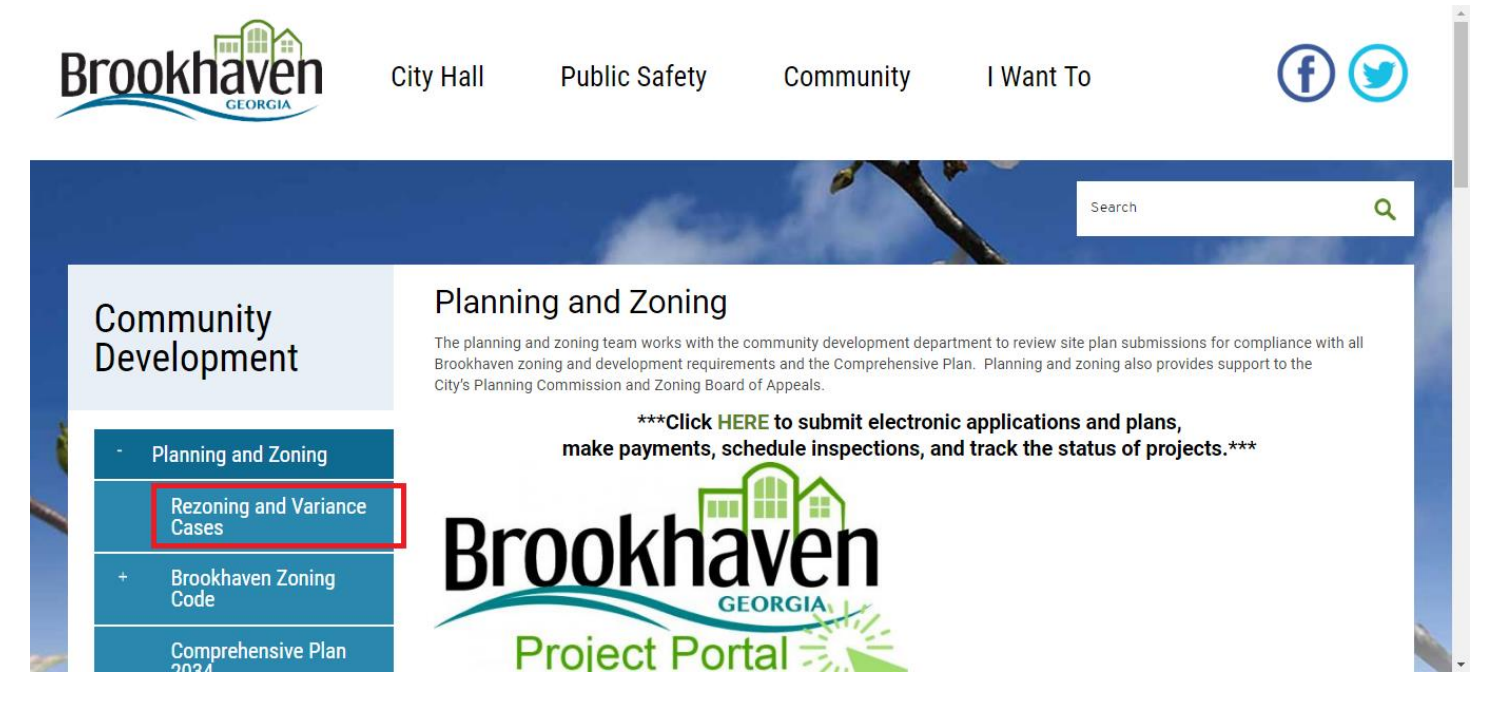

**Step 4:** Use map or case list below to search active cases, see supporting documents, and get schedule information.

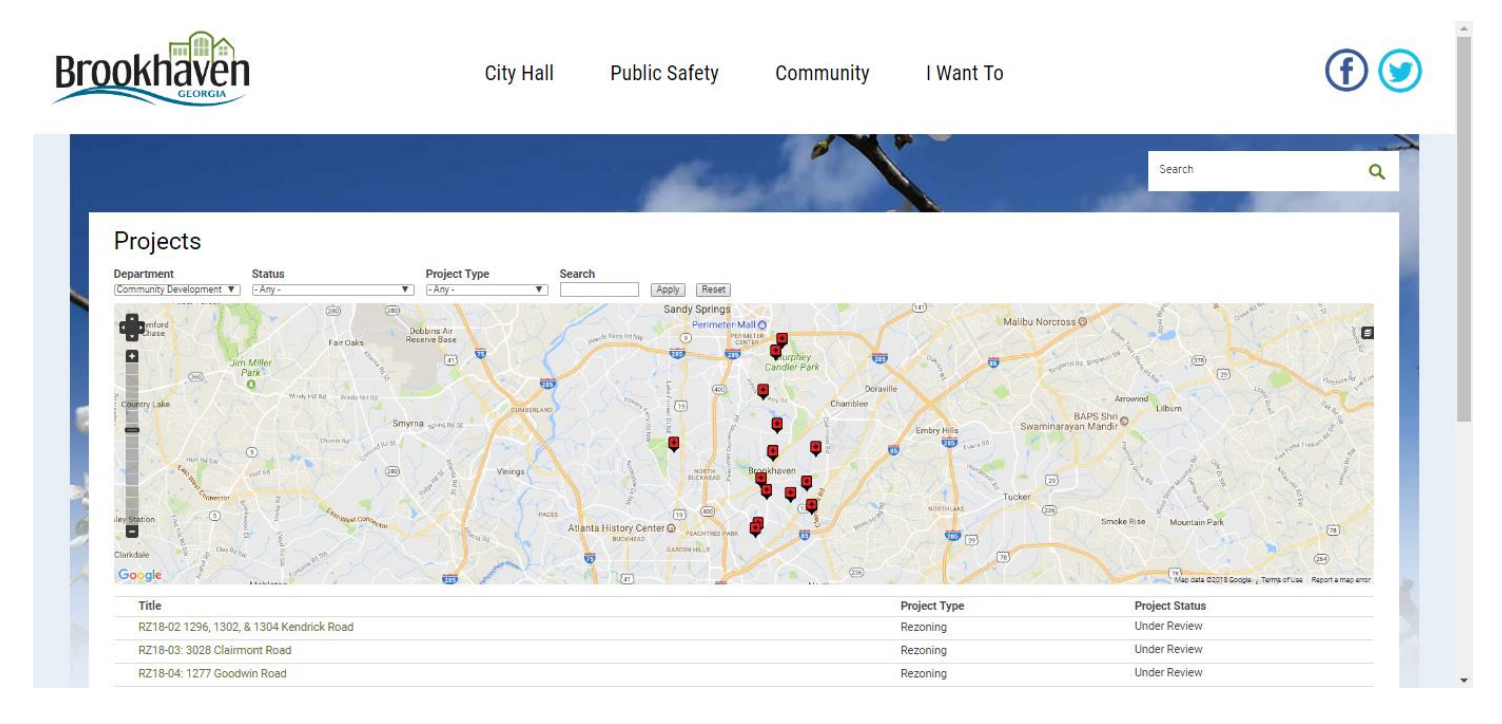